## Tutorial de instalação do aplicativo PW3270 para acesso ao SGI via internet

1 - Clique no link abaixo para baixar o aplicativo PW3270 do repositório de arquivos da Sejusp.

http://suporte.sejusp.ms.gov.br/repositorio/Acesso%20a%20SGI/Acesso%20Interno/P W3270/pw3270-4.0-2-setup.exe

Aparecerá esta tela

| Download                                | Download de Arquivos - Aviso de Segurança 🛛 🔀                                                                                                    |  |  |  |  |  |
|-----------------------------------------|----------------------------------------------------------------------------------------------------|--|--|--|--|--|
| Deseja executar ou salvar este arquivo? |                                                                                                    |  |  |  |  |  |
|                                         | Nome: pw3270-4.0-2-setup.exe<br>Tipo: Aplicativo, 13,7MB<br>Origem: <b>suporte.sejusp.ms.gov.br</b>                                                                                                    |  |  |  |  |  |
|                                         | <u>Executar</u> <u>S</u> alvar <u>Cancelar</u>                                                                                                    |  |  |  |  |  |
| Ì                                       | Embora arquivos provenientes da Internet possam ser úteis, este<br>tipo de arquivo pode danificar seu computador. Se você não confiar<br>em sua origem, não execute nem salve este software. <u>Qual é o</u><br><u>risco?</u> |  |  |  |  |  |

2 - Clique em Salvar.

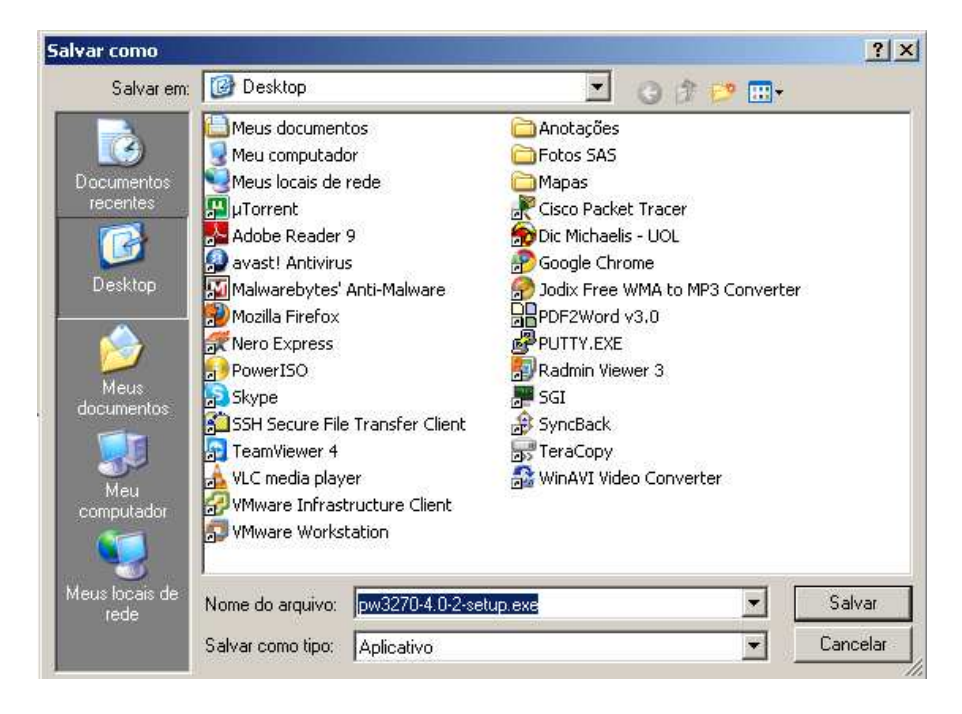

3 - Clique em Desktop ao lado direito para salvar na área de trabalho e clique em Salvar

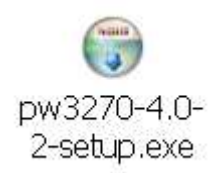

4 - Um ícone como este aparecerá na área de trabalho Clique duas vezes neste ícone com o botão esquerdo do mouse.

| Internet                                                                               | Internet Explorer - Aviso de Segurança                                                                                                    |                   |  |  |  |
|----------------------------------------------------------------------------------------|----------------------------------------------------------------------------------------------------|-------------------|--|--|--|
| O editor não pôde ser verificado. Tem certeza de que deseja executar este<br>software? |                                                                                                    |                   |  |  |  |
| Nor                                                                                    | ome: pw3270-4.0-2-setup.exe                                                                                                    |                   |  |  |  |
| Edit                                                                                   | Editor: Editor desconhecido                                                                                                    |                   |  |  |  |
|                                                                                        | Executar Não exec                                                                                                    | tutar             |  |  |  |
| 8                                                                                      | O arquivo não contém uma assinatura digital válida que verifique o editor.<br>só deve executar software de editores em que confia. <u>Como saber se dev</u><br><u>executar um software?</u> | Você<br><u>/0</u> |  |  |  |

## 5 - Clique em Executar.

| 🌍 pw3270 - 3270 Emulator for windows/gtk                                                                                                    | - 🗆 🗵  |
|----------------------------------------------------------------------------------------------------|--------|
| <b>License Agreement</b><br>Please review the license terms before installing pw3270.                                                                                                    |        |
| Press Page Down to see the rest of the agreement.                                                                                                    |        |
| GNU LESSER GENERAL PUBLIC LICENSE<br>Version 3, 29 June 2007                                                                                                    | -      |
| Copyright (C) 2007 Free Software Foundation, Inc. < <u>http://fsf.org/</u> ><br>Everyone is permitted to copy and distribute verbatim copies<br>of this license document, but changing it is not allowed.  |        |
| This version of the GNU Lesser General Public License incorporates<br>the terms and conditions of version 3 of the GNU General Public<br>License, supplemented by the additional permissions listed below. | Ŧ      |
| If you accept the terms of the agreement, click I Agree to continue. You must accept agreement to install pw3270.                                                                                          | the    |
| Nullsoft Install System v2.38                                                                                                    |        |
| I Agree 0                                                                                                    | Cancel |

6 - Clique em I Agree.

| 🌍 pw3270 - 3270 Emulator fo                                                                                            | r windows/gtk                                                                               |                                                                                   |  |  |  |  |  |
|----------------------------------------------------------------------------------------------------|---------------------------------------------------------------------------------------------|-----------------------------------------------------------------------------------|--|--|--|--|--|
| Choose Components<br>Choose which features of pw3270 you want to install.                                              |                                                                                             |                                                                                   |  |  |  |  |  |
| Check the components you want to install and uncheck the components you don't want to install. Click Next to continue. |                                                                                             |                                                                                   |  |  |  |  |  |
| Select components to install:                                                                                          | <ul> <li> <b>pw3270</b> </li> <li> <b>GTK+ Runtime</b> </li> <li> <b>Extras</b> </li> </ul> | Description<br>Position your mouse<br>over a component to<br>see its description. |  |  |  |  |  |
| Space required: 37.4MB                                                                                                 |                                                                                             |                                                                                   |  |  |  |  |  |
| Nullsoft Install System v2,38                                                                                          | < Back                                                                                      | Next > Cancel                                                                     |  |  |  |  |  |

## 7 - Clique em Next.

| 🌍 pw3270 - 3270 Emulator for windows/gtk                                                                                                    |       |
|----------------------------------------------------------------------------------------------------|-------|
| <b>Choose Install Location</b><br>Choose the folder in which to install pw3270.                                                                                       |       |
| Setup will install pw3270 in the following folder. To install in a different folder, click Bro<br>and select another folder. Click Install to start the installation. | wse   |
| Destination Folder  C:\Arquivos de programas\pw3270\ Browse                                                                                                    |       |
| Space required: 37.4MB<br>Space available: 15.1GB<br>Nullsoft Install System v2.38<br>< Back Install C                                                                | ancel |

8 - Clique em Install.

| 😽 pw3270 - 3270 Emulator for windows/gtk                   |        |
|------------------------------------------------------------|--------|
| Installation Complete<br>Setup was completed successfully. |        |
| Completed                                                  |        |
| Show details                                               |        |
|                                                            |        |
|                                                            |        |
|                                                            |        |
| Nullsoft Install System v2.38                              | Cancel |

9 - Aguarde finalizar a instalação e clique em Close.

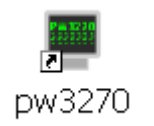

10 - Irá aparecer este ícone na área de trabalho. Clique com o botão direito em cima dele.

| Abrir                                           |   |
|-------------------------------------------------|---|
| 🐨 TeraCopy                                      |   |
| Executar como                                   |   |
| 7-Zip                                           | ⊁ |
| Escanear pw3270.exe                             |   |
| 📜 Adicionar para o arquivo                      |   |
| Adicionar para "pw3270.rar"                     |   |
| Ecomprimir e enviar por e-mail                  |   |
| Comprimir para "pw3270.rar" e enviar por e-mail |   |
| Fixar no menu Iniciar                           |   |
| PowerISO                                        | × |
| 🜃 Verificar com o Malwarebytes' Anti-Malware    |   |
| Enviar para                                     | × |
| Recortar                                        |   |
| Copiar                                          |   |
| Criar atalho                                    |   |
| Excluir                                         |   |
| Renomear                                        |   |
| Propriedades                                    |   |
|                                                 |   |

11 - Clique em Renomear e digite SGI.

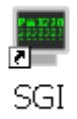

12 - Ele deverá ficar desta forma acima. Clique duas vezes em cima dele com o botão esquerdo do mouse.

| 音 Selecionar servido  | r                |          | ×        |
|-----------------------|------------------|----------|----------|
| Endereço do servidor: | 🗌 Conexão segura |          | Porta:   |
|                       |                  | Conectar | Cancelar |

Uma tela semelhante a esta irá aparecer.

13 - Configure com as seguintes informações:

| Endereço do servidor:    | corp.ms.gov.br |
|--------------------------|----------------|
| Porta:                   | 2323           |
| Selecione Conexão segura |                |

| 🔒 Selecionar servido  | )r             |             | ×     |
|-----------------------|----------------|-------------|-------|
| Endereço do servidor: | corp.ms.gov.br | Porta:      | 2323  |
|                       | Conectar       | <u>C</u> an | celar |

14 - Após a configuração correta, clique em Conectar.

| 騨 pw327                | 70 - L:ca      | orp.ms.go   | ov.br:2      | 323                 |        |                        |             |                  | _ 🗆 🗵            |
|------------------------|----------------|-------------|--------------|---------------------|--------|------------------------|-------------|------------------|------------------|
| Arquivo                | <u>E</u> ditar | Scripts     | <u>R</u> ede | Configuração        | Ajuda  |                        |             |                  |                  |
| Selecional             | r tudo         | Copiar      | Co           | ] 🐣<br>lar Apagar d | ampos  | Kana Conectar          | Cesconectar | ()<br>Tela-cheia | •                |
| 11:40                  | ):26           | Т           | ID 9         | 931<br>4-DLETE DDOT | COM641 | /P                     | User<br>T   |                  | 28.10.10<br>ULGO |
|                        |                |             |              |                     |        | ,,                     | -           |                  |                  |
|                        |                |             |              |                     |        |                        |             |                  |                  |
|                        |                |             |              |                     |        |                        |             |                  |                  |
| User<br>Passu<br>New r | ID             | rd          |              |                     |        |                        |             |                  |                  |
| new p                  |                |             |              |                     |        |                        |             |                  |                  |
|                        |                |             |              |                     |        |                        |             |                  |                  |
| Enter                  | -PF1-          | <b>PF</b> 2 | -PF3         | <b>PF4PF</b> 5-     | PF6    | - <b>PF</b> 7 <b>P</b> | F8PF9       | PF10PF11         | PF12             |
| BB                     |                |             | and          |                     |        |                        | TICS47      | 95               | 014/023          |

Se aparecer esta tela a configuração foi realizada com sucesso.

A configuração de endereço de servidor e porta só é solicitada na primeira vez que o programa é executado.

COORDENADORIA DE INFORMÁTICA E TECNOLOGIA SUPORTE/CIT/SEJUSP/MS <u>suporte@sejusp.ms.gov.br</u> (67)3318-6732 / (67)3318-6930 / (67)3318-6851(FAX) (67)9987-8870